## SKYMENU クラウドを使って写真を送る方法

## 千代野小 1年担任

① SKYMENU クラウド千代野小をダブルクリックします。

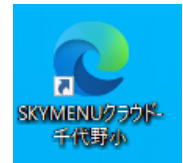

② 1年→〇組→自分の名前を選び、パスワードを入力し、ログインをクリックします。

(例:パスワードが「@h123456」であれば→「<sup>0</sup>h123456」を入力)

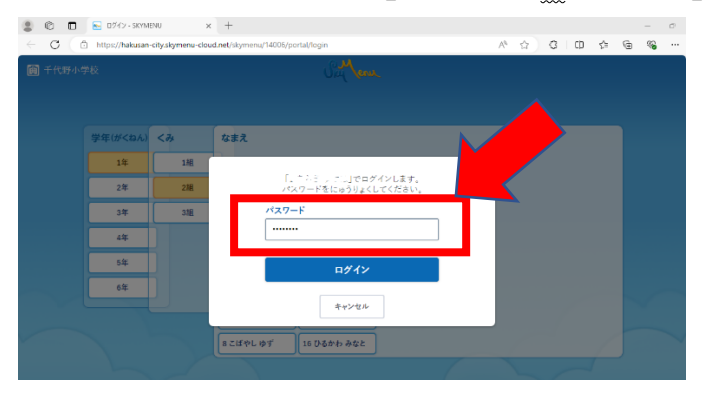

③ 画面の中ほどまでスクロールし、「きょうざい・作品」の発表ノート「あさがお」をダブルクリックします。

| Den Veren 21x-5                                                                                                  |                                                                                                    | 14:38     14:38     14:38     14:38     14:38     14:38     14:38     14:38     14:38     14:38     14:38     14:38     14:38     14:38     14:38     14:38     14:38     14:38     14:38     14:38     14:38     14:38     14:38     14:38     14:38     14:38     14:38     14:38     14:38     14:38     14:38     14:38     14:38     14:38     14:38     14:38     14:38     14:38     14:38     14:38     14:38     14:38     14:38     14:38     14:38     14:38     14:38     14:38     14:38     14:38     14:38     14:38     14:38     14:38     14:38     14:38     14:38     14:38     14:38     14:38     14:38     14:38     14:38     14:38     14:38     14:38     14:38     14:38     14:38     14:38     14:38     14:38     14:38     14:38     14:38     14:38     14:38     14:38     14:38     14:38     14:38     14:38     14:38     14:38     14:38     14:38     14:38     14:38     14:38     14:38     14:38     14:38     14:38     14:38     14:38     14:38     14:38     14:38     14:38     14:38     14:38     14:38     14:38     14:38     14:38     14:38     14:38     14:38     14:38     14:38     14:38     14:38     14:38     14:38     14:38     14:38     14:38     14:38     14:38     14:38     14:38     14:38     14:38     14:38     14:38     14:38     14:38     14:38     14:38     14:38     14:38     14:38     14:38     14:38     14:38     14:38     14:38     14:38     14:38     14:38     14:38     14:38     14:38     14:38     14:38     14:38     14:38     14:38     14:38     14:38     14:38     14:38     14:38     14:38     14:38     14:38     14:38     14:38     14:38     14:38     14:38     14:38     14:38     14:38     14:38     14:38     14:38     14:38     14:38     14:38     14:38     14:38     14:38     14:38     14:38     14:38     14:38     14:38     14:38     14:38     14:38     14:38     14:38     14:38     14:38     14:38     14:38     14:38     14:38     14:38     14:38     14:38     14:38     14:38     14:38     14:38     14:38     14:38     14:38     14:38     14:38     14:38     14:38     14:38 |                                                                                                    |
|----------------------------------------------------------------------------------------------------|----------------------------------------------------------------------------------------------------|----------------------------------------------------------------------------------------------------|----------------------------------------------------------------------------------------------------|
| NNNUTJUŻ-żsż           R/R           R/R           R/R           R/R           R/R           R/R           R/R/R | Image: Source of the source of the source of the | じゅぎょう<br>スムシしていません<br>しゅぎょうにさんか<br>アプリ・リンク<br>きょうさい作品<br>ていしゅうばこ                                                                                                    | きょうざい・作品<br>● たんまつのファイルをていしゅつ 译 このフォルダにアッ<br>● 自分のついます<br>■ ダルーブフォルダ ~<br>■ 日分のついます<br>■ 日分のついます<br>■ 日分のののののののののののののののののののののののののののののののののののの |
| うざい・作品                                                                                                    | カッイルをていしゅう ほ このフォルタにアップロード<br>、                                                                                                    |                                                                                                    | あきぎ約<br>2003-4/97/08 15:57                                                                                                    |
| 98./-b                                                                                                    | まとめてえらる                                                                                                    | 4                                                                                                    | ↓ ダウンロード 「「育爾く」 同 ていしゅつ 三 他のそうさ                                                                                                    |

④画面上にカメラアイコンがあるので、カメラをクリック → カメラ画面になったら、撮影します。

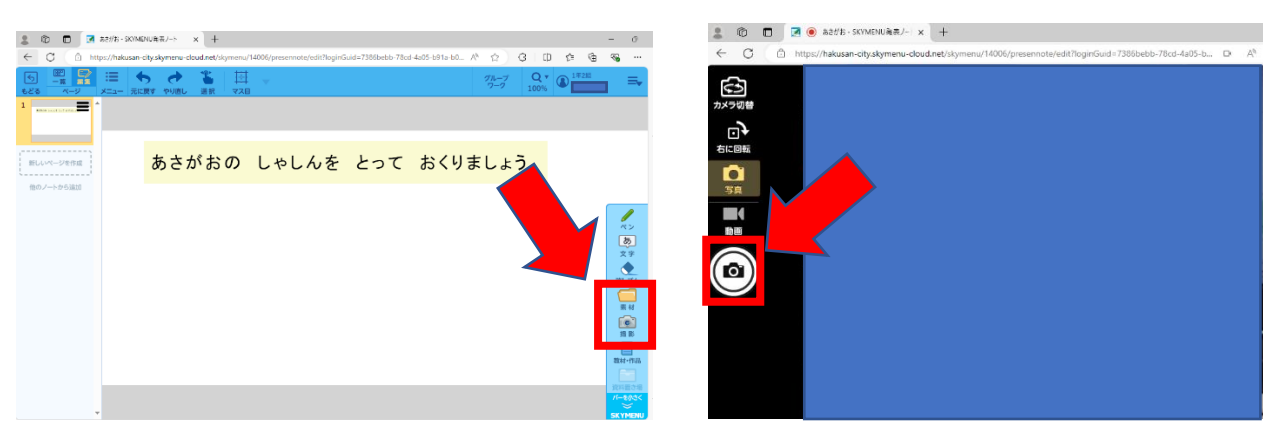

## ※もし、カメラ起動前に、このような画面が出たら、「許可」をクリック

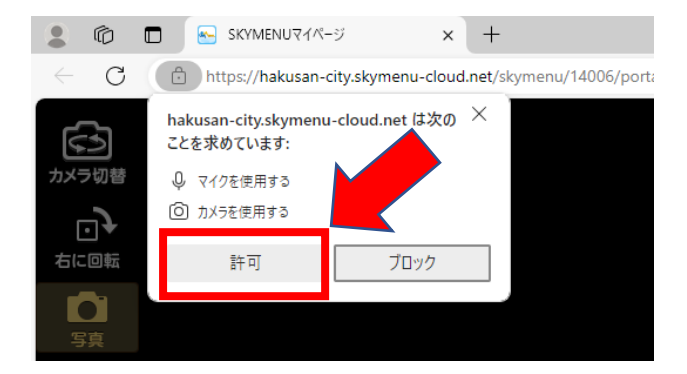

⑤写真を撮影したら、メニュー → 「ノートを提出」をクリックします。

| 2 🗅 🗖 🙎                                      | あさがお - SKYMENU発表ノート   | × +        |               |                  |                    |                 |             |             |  |  |  |
|----------------------------------------------|-----------------------|------------|---------------|------------------|--------------------|-----------------|-------------|-------------|--|--|--|
| ← C (🗇 ht)                                   | ps://hakusan-city.sky | d.net/skym | enu/14006/pre | sennote/edit?log | inGuid=7386bebb-78 | cd-4a05-b91a-b0 | A* 🟠        | ЗIФ         |  |  |  |
| <ul> <li>「う 一覧 ■</li> <li>もどる ページ</li> </ul> |                       |            | ₩<br>728      |                  |                    |                 | グループ<br>ワーク | Q •<br>100% |  |  |  |
|                                              | PDF PDF 取込            | _          |               |                  |                    |                 |             |             |  |  |  |
| 2                                            | 🖆 ノートを提出              |            |               |                  |                    |                 |             |             |  |  |  |
| 新しいページを作成                                    | PDF形式で保存              | がおの        | ) Lt          | ∘しんを             | とって                | おくり             | ましょ         | う。          |  |  |  |
| 他のノートから追加                                    | ළි හන                 |            |               |                  |                    |                 |             |             |  |  |  |
|                                              |                       |            |               |                  |                    |                 |             |             |  |  |  |

⑥提出先にある「なつやすみ あさがお」をクリックします。

周囲の色がオレンジ色に変わったら、「提出」ボタンをクリックします。

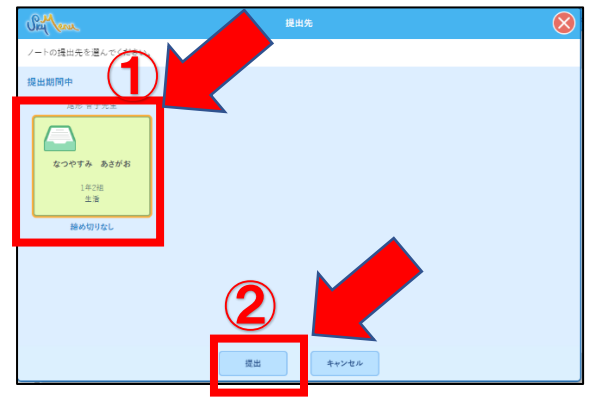

⑦「閉じる」をクリックし、ウィンドウを閉じてシャットダウンしてください。これで終了です。

8月19日(月)学年登校日までに、提出をしてください。

もし、つながらなかった場合は、学年登校日の際、おたよりノートでお知らせください。

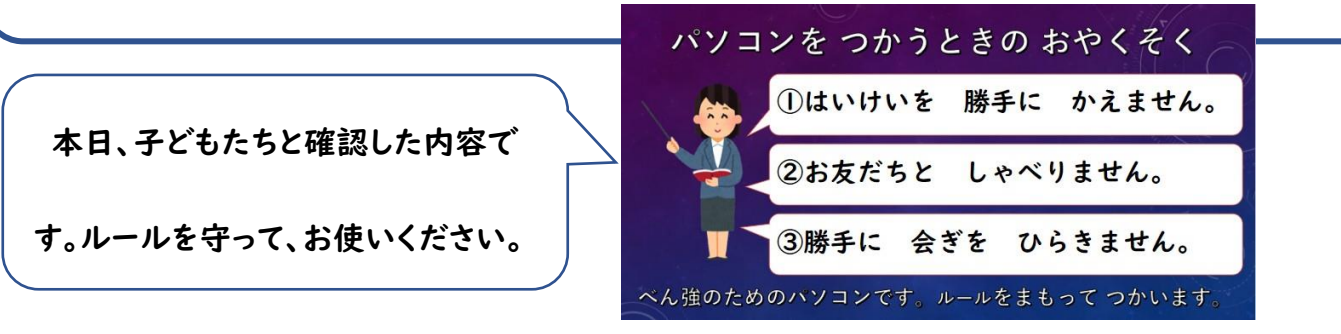